## 关于如何登录广东工业大学的物理实验预习大厅

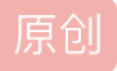

Hating ● F 2015-03-08 10:51:22 发布 ● 29749 ☆ 收藏 文章标签: <u>物理实验大厅</u> 版权声明:本文为博主原创文章,遵循<u>CC 4.0 BY-SA</u>版权协议,转载请附上原文出处链接和本声明。 本文链接: <u>https://blog.csdn.net/Hating/article/details/44131475</u> 版权 很多同学在抱怨实验预习大厅无法登陆,总是出现各种各样的问题。 下面我来一一总结下,并给出相应的解决方案。

Q:为什么我安装不了这个实验预习大厅?

A: 你没有安装Net.Framework3.5以上的版本。(下载地址: http://www.micro删 soft.co了m/en-us/do我wnload/details.aspx?id=17851)

Q:为什么我的实验预习大厅看不到用户名输入的地方?(图)

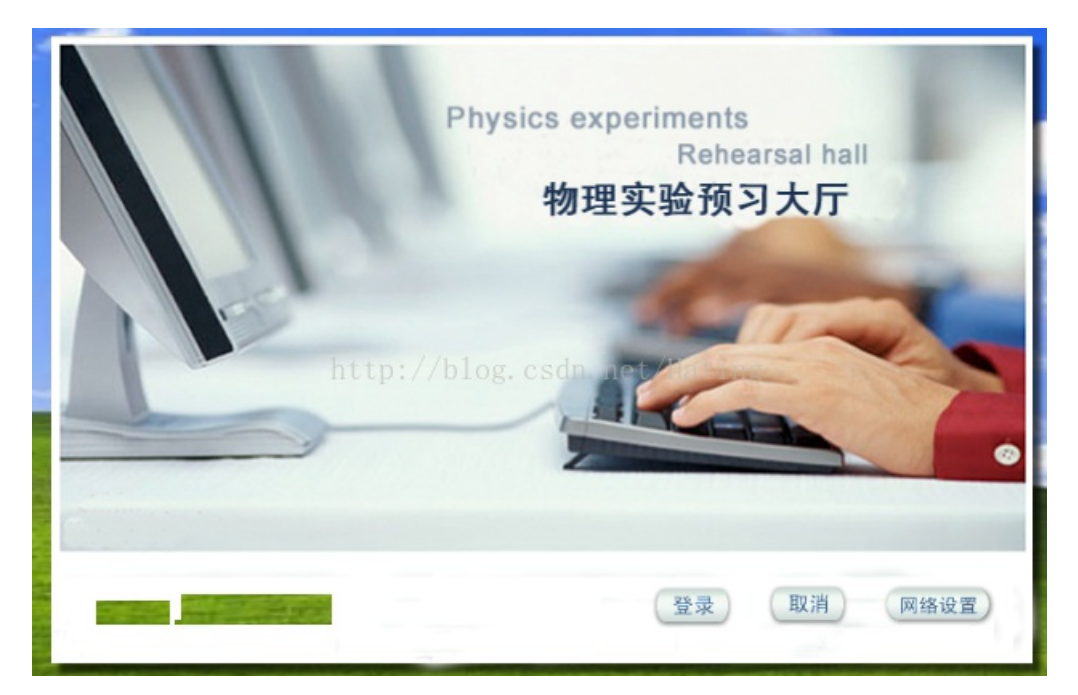

A: 那是因为你用了作死的WindowsXP, 解决方法: 用Win8吧。

Q:为什么我一登录就假死?根本看不到预习的资料? A:你上课没有认真听讲(虽然那页PPT duang的一下就切换了)

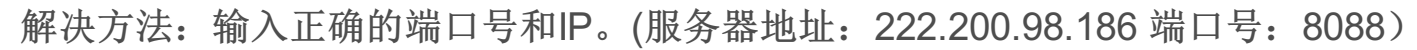

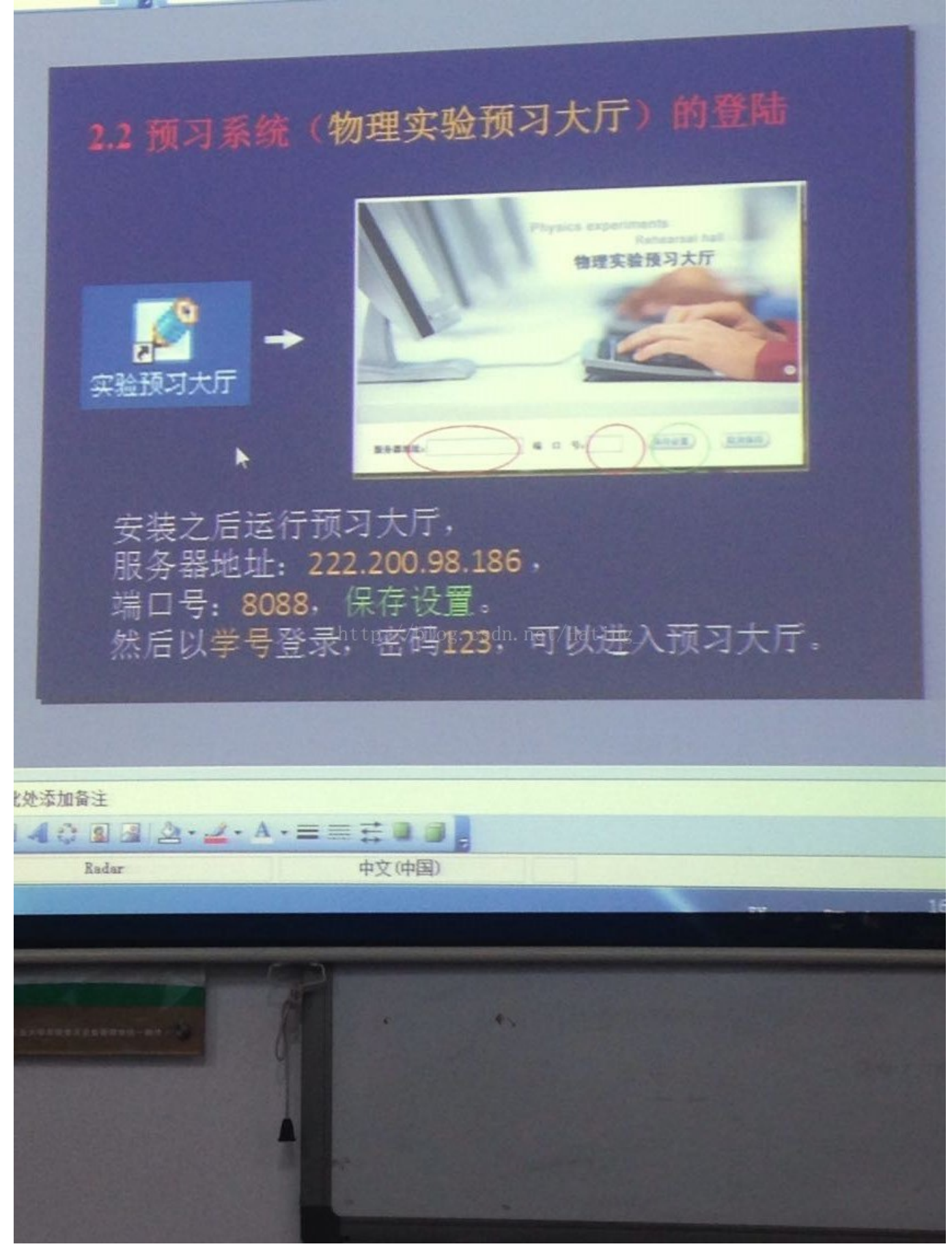

(图:来自于QQ群<。<)

Q: 我现在能登陆实验大厅了,但是我不能打开视频怎么办? (图) 东工业大学物理实验教学中心 >>> 用户状态: 3114005816正在线上

| 实验大厅v1.0v                                            |                                                                       |   |
|------------------------------------------------------|-----------------------------------------------------------------------|---|
| Practical examination                                | tp://222.200.98.186:8088/FileUpload/demo/静电场模拟描述 🔎 🕇 🥝 222.200.98.186 | × |
| <ul> <li>通知公告</li> <li>通知公告</li> <li>在线预习</li> </ul> | http://blog.csdn.net/Hating_                                          |   |
| 成绩查询                                                 |                                                                       |   |
| <b>退</b> 出                                           | 00:00                                                                 |   |

\_ □

进度条一闪一闪的,怎么回事嘛?

A: 按照以下步骤即可解决。

Step1.去巨硬官网下载最新版本的Sliverlight.(传送门:http://www.mic删rosof了t.com/sil我verlight/选择适合自己系统的来下载)

Step2.狂点下一步完成安装。

Step3.重启浏览器,重新登录预习大厅。

Step4.再点击实验内容(你会发现还是打不开)

Step5.好啦我不是在逗你啦,还有一步很重要啦啦啦。

Step6.点击IE浏览器右边的小齿轮,选择兼容性视图设置。(图)

| ×   | ft 🛪 😨                  |        |
|-----|-------------------------|--------|
|     | 打印(图)                   | •      |
|     | 文件任                     | ,      |
|     | 缩放(Z) (100%)            | •      |
|     | 安全( <u>S</u> )          | ,      |
|     | 将站点添加到"应用"视图(1)         |        |
| 32% | 查看下载(N)                 | Ctrl+J |
|     | 管理加载项(M)。thating        |        |
|     | F12 开发人员工具(L)           |        |
| -   | 转到已固定的网站(G)             |        |
|     | 兼容性视图设置(B)              |        |
|     | 报告网站问题(R)               |        |
|     | Internet 选项( <u>O</u> ) |        |
|     | 关于 Internet Explorer(A) |        |

| 退出                              |              |   |
|---------------------------------|--------------|---|
| 兼容性视图设置                         |              | × |
| 更改兼容性视图设置                       | <.           |   |
| 添加此网站(D):                       | $\mathbf{X}$ |   |
| 222.200.98.186                  | 添加(A)        |   |
| 已添加到兼容性视图中的网站(W):               |              |   |
|                                 | 删除(R)        |   |
| http://blog.csdn.net/Hatir      |              |   |
| ☑ 在兼容性视图中显示 Intranet 站点(I)      |              |   |
| ✔ 使用 Microsoft 兼容性列表(U)         |              |   |
| 阅读 Internet Explorer 隐私声明了解详细信息 |              |   |
|                                 | 关闭(C)        |   |

Step7.关闭所有IE窗口,关闭实验大厅,心中默念阿门。 Step8.再次登录实验大厅,你就发现!我!能!预!习!啦!

Q:为什么我按照上面说的去做了,但还是预习不了?!!!是我人品有问题吗? 而且还被拦截了!!!是管理员看出我有不纯的动机吗???(图)

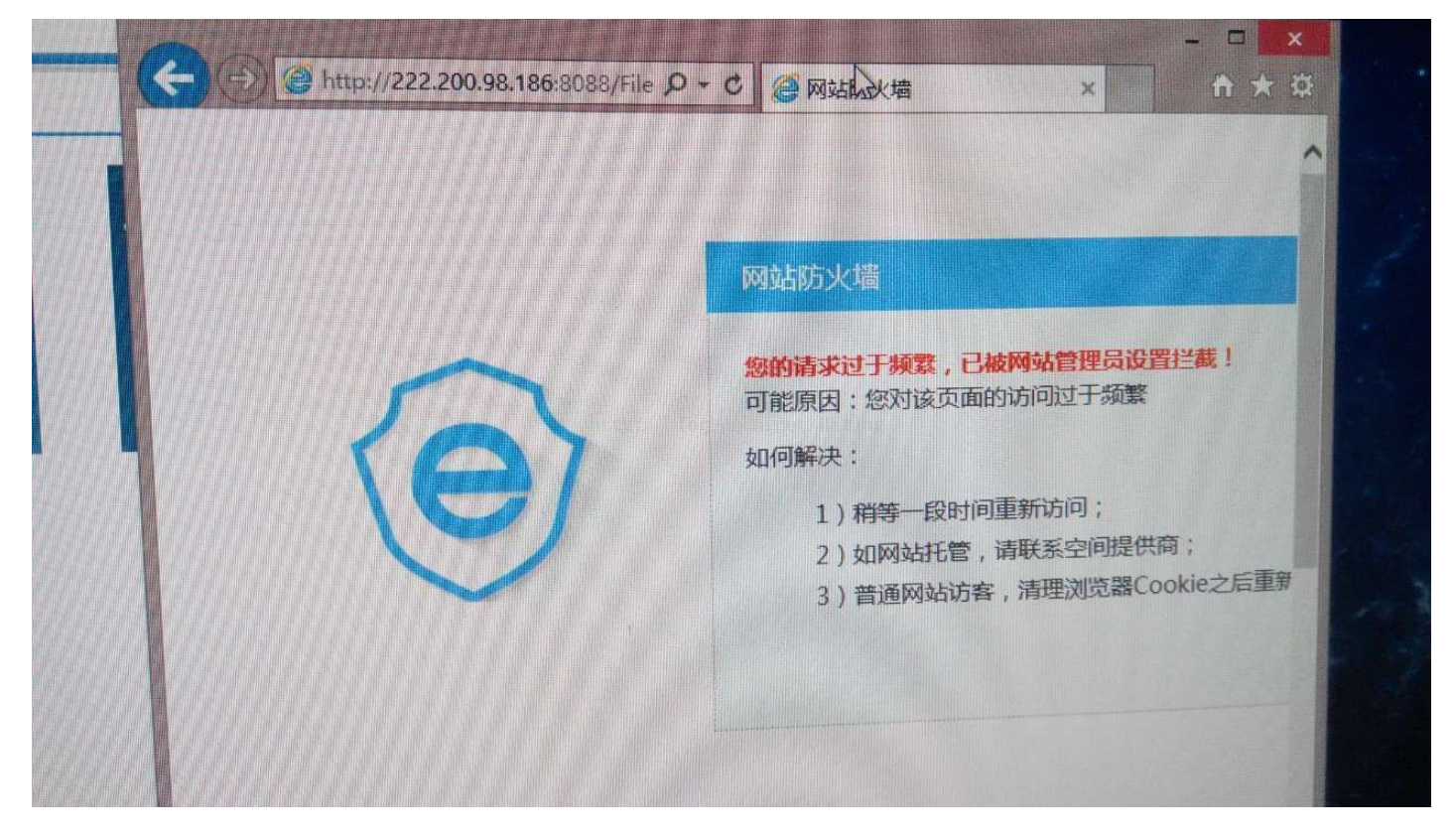

A: 同学你冷静点.......去洗把脸就好,不用想太多.......等等就好。

这是一个学渣与一只狗斗智斗勇的故事,希望能帮助更多的人。(如果有其他问题,欢迎共同探讨。)